### Console 8 - Lansarea unui examen MTA

Acest ghid prezintă procesul de lansare a unui examen sau a unei simulări folosind Console 8. Acest ghid nu oferă informații despre procesul de descărcare, instalare sau configurare a softului de examinare. Pentru acestea există ghiduri separate care redau pașii de instalare a softului de examinare în funcție de sistemul de operare folosit. În acest ghid vă prezentăm pașii de urmat în situația în care un candidat dorește să susțină un examen MTA. Procedura este aceeași pentru orice examen susținut în sistemul Certiport, de exemplu Microsoft Office Specialist.

# Prima pagină – Interfața de logare a candidatului:

1. Faceți dublu-clic pe comanda rapidă Console 8 de pe Desktop:

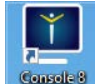

Faceți clic pe **Da** în cazul în care apare un mesaj de la Control Cont Utilizator.

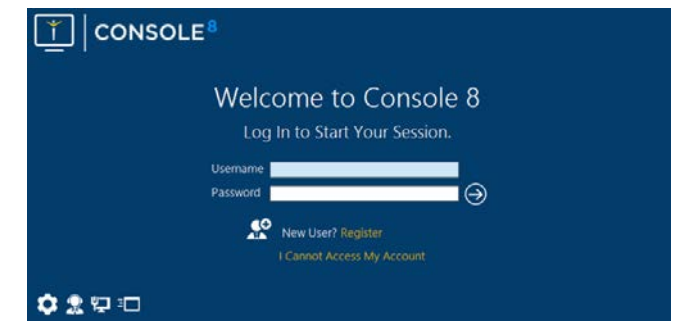

Logați-vă folosind numele de utilizator și parola Certiport.

### Faceți clic pe Θ.

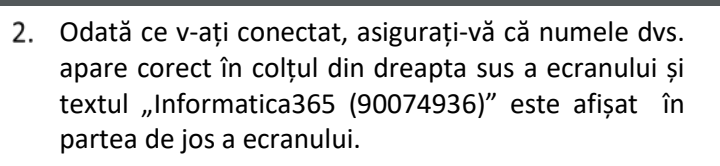

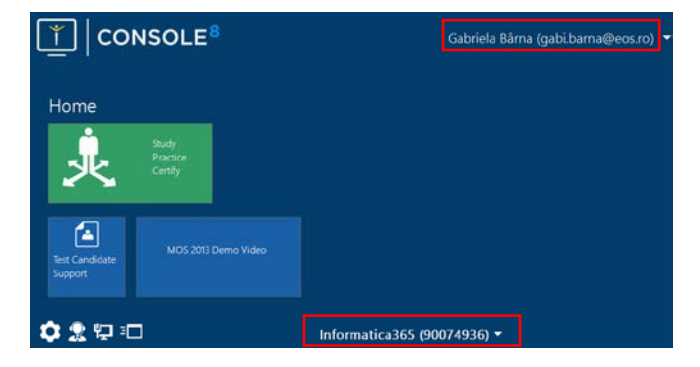

# Traseul de certificare

 Pentru a lansa un examen sau o simulare, faceți clic pe butonul verde Study, Practice, Certify, care vă va conduce la prima pagină a traseului de certificare – pagina Activity.

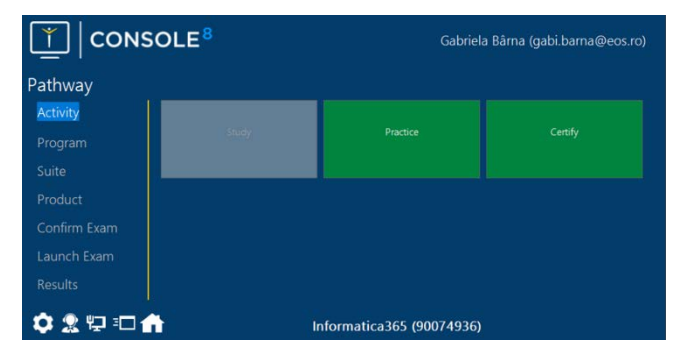

Notă: Console 8 se află în continuă dezvoltare a funcționalităților sale, astfel anumite funcții pot fi indisponibile (marcate cu gri). Aceste scenarii pot indica și faptul că un anumit program, necesar examenului ales nu este disponibil. Sau că e necesară efectuarea unei actualizări. În prezent, Console 8 nu include materiale de învățare pentru MTA, de aceea butonul **Study** este afișat pe un fond gri.

#### 2. Faceți clic pe Certify.

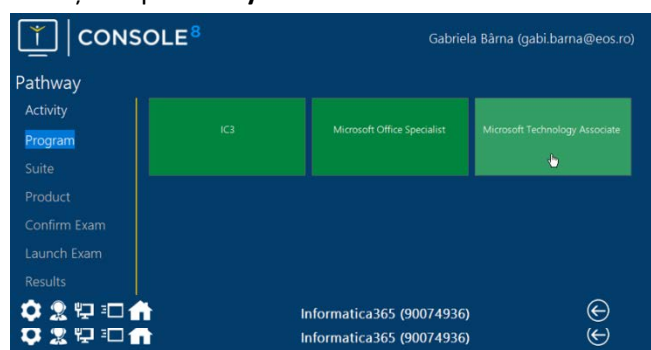

3. Faceți clic pe **Microsoft Technology Associate** (acesta poate fi singurul program instalat).

| <u>т</u> сом                                                                      | SOLE <sup>8</sup>                                                | Gabriel                                                     | ia Bârna (gabi.barna@eos.ro)                              |
|-----------------------------------------------------------------------------------|------------------------------------------------------------------|-------------------------------------------------------------|-----------------------------------------------------------|
| Pathway                                                                           |                                                                  |                                                             |                                                           |
| Activity<br>Program<br>Suite<br>Product<br>Confirm Exam<br>Launch Exam<br>Results | 96-380:MTA:Intro to<br>Programming - Block-Based                 | 98-364:MTA: Database<br>Fundamentals                        | 98-369:MTA: Cloud<br>Fundamentals                         |
|                                                                                   | 98-361:MTA: Software<br>Development Fundamentals (VII)           | 98-361:MTA: Software<br>Development Fundamentals (C#)       | 98-375:MTA: HTML5 Application<br>Development Fundamentals |
|                                                                                   | 98-349:MTA: Windows ®<br>Operating System Fundamentals           | 96-367:MTA: Security<br>Fundamentals                        | 98-381:MTA: Introduction to<br>Programming using Python   |
|                                                                                   | 96-383:MTA: Introduction to<br>Programming using HTML and<br>CSS | 98-382:MTA: Introduction to<br>Programming using lavaScript | 98-388:MTA: Introduction to<br>Programming using Java     |
| o. 🕆 🕈                                                                            | 98-368:MTA: Mobility and Device                                  | 08 365-MTA: Windows® Server<br>nformatica365 (90074936)     | 98-366-MTA: Networking                                    |

 Faceți click pe examenul pe care doriți să îl luați (pentru prezentul ghid vom selecta 98-369:MTA Cloud Fundamentals.)

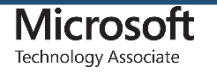

# informatic@ 365

## Console 8 - Lansarea unui examen MTA

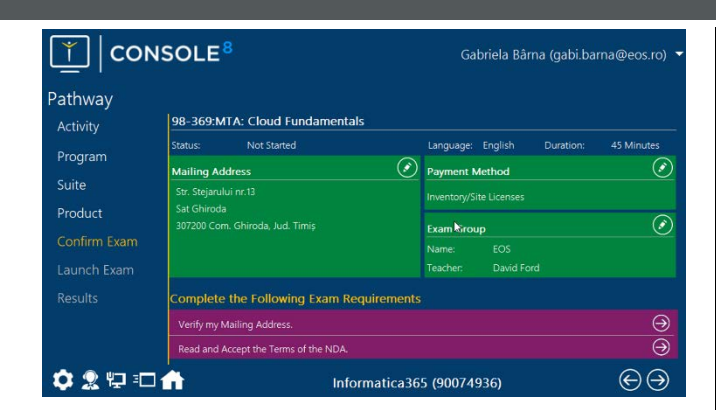

- 6. Verificați dacă în zona *Exam Group* se regăsește denumirea corectă a școlii.
- 7. Faceți clic pe pictograma S din dreptul textului Read and Accept the Terms of the NDA ("NDA" = Non-Disclosure Agreement). Un document intitulat "Non-Disclosure Agreement and General Terms of Use For Microsoft Certification Exams" va fi afișat. Dacă doriți să continuați cu examenul, faceți clic pe Yes, I accept.
- 8. Va fi afișată fereastra numită *Proctor Authorization* ("proctor" = supraveghetor.)

|         |                                                                       | Teacher.                 |        |                |  |
|---------|-----------------------------------------------------------------------|--------------------------|--------|----------------|--|
|         | Proctor Authorization                                                 |                          |        |                |  |
|         | As Proctor, I have Verified this Candidate's ID and Exam Information. |                          |        |                |  |
|         | Proctor Username:                                                     |                          |        |                |  |
|         | Proctor Password:                                                     |                          |        |                |  |
|         |                                                                       |                          |        |                |  |
|         |                                                                       |                          |        |                |  |
|         |                                                                       |                          |        | l I            |  |
|         |                                                                       |                          |        |                |  |
| 🏟 🤶 🐑 🖅 | 1 🚓                                                                   | Informatica365 (900749   | 136) ( | <del>A</del> A |  |
|         |                                                                       | 1110111101110000 (300145 | 130)   | 00             |  |

După ce supraveghetorul a introdus acreditările sale, faceți clic pe 💽 .

 Console 8 va iniția o scurtă verificare a sistemului de examinare. Dacă nu sunt probleme, veți vedea patru bife verzi. Faceți acum clic pe pentru a lansa examenul.

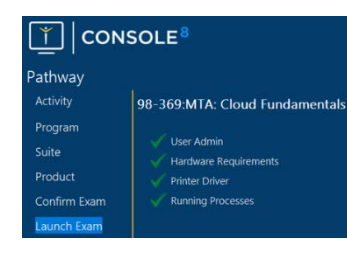

E posibil să primiți un mesaj asemănător celui alăturat referitor la "Running Processes":

Faceți clic pe **Resolve**:

...apoi bifați caseta din dreptul fiecărei aplicații și faceți clic pe pictograma 💌

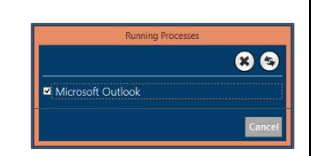

Hardware Requirements

Running Processe

Când vedeți bifa verde, faceți clic pe 즷.

10. Se va afișa prima pagină a tutorialului de examinare:

Opeos

| Fundamentals                                                                                                    |                                                                                                    |
|----------------------------------------------------------------------------------------------------|----------------------------------------------------------------------------------------------------|
| an, please read the following ratios and instructions carefully.                                                    |                                                                                                    |
| ITA) exam has:                                                                                                    |                                                                                                    |
| des.                                                                                                    |                                                                                                    |
| ii notes and instructions related to exam functionality. g<br>reviewing these screens does not count against the to | t is critical that you carefully read these instruction<br>tai time allotted for completion of the exam. |
| Proceed to the next page to continue the tutor                                                                      | riat                                                                                                    |
| * 1 2 3 4 5 *                                                                                                    | 6                                                                                                    |
| a III                                                                                                    | Fundamentals                                                                                             |

Luați-vă cât timp aveți nevoie pentru a vă familiariza cu instrucțiunile - acest timp nu este scăzut din timpul efectiv de examinare.

11. Când sunteți pregătiți să începeți, faceți clic pe **Begin Exam** localizat pe ultima pagină a tutorialului.

# informatic@ 365

- 12. Completați întrebările cât mai bine cu putință. Dacă întâmpinați dificultăți la o anumită întrebare, faceți clic pe **Mark for Review** și treceți la următoarea întrebare. După ce ați finalizat toate întrebările, dacă rămâne timp, veți avea șansa să reveniți la întrebările pe care le-ați marcat pentru revizuire.
- 13. După ce timpul a expirat, sau dacă ați dat clic pe *Finish Exam*, rezultatele vor fi încărcate pe site-ul Certiport și apoi vă vor fi afișate.
- 14. Când sunteți pregătit să ieșiți din Console 8, deplasați mouse-ul în colțul din dreapta sus al ecranului și faceți clic pe 🔀 când acesta apare.
- 15. Console 8 înregistrează progresul dvs. în timp ce răspundeți la întrebări. Dacă, din orice motiv, intervine o problemă hardware sau software în timp ce examenul este livrat și trebuie să reluați examenul, procedați după cum urmează (dacă este necesar, forțați repornirea calculatorului).

Conectați-vă din nou la Console 8 și selectați același examen – acesta va fi afișat ca *"În curs de desfășurare".* 

Supraveghetorul va trebui să își reintroducă acreditările și apoi examenul va începe din nou din punctul în care a fost întrerupt. Trebuie să reluați examenul <u>pe același calculator</u> în termen de șapte zile din momentul întreruperii.

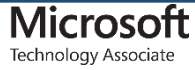

Martie 2018